# 1 Шаг

#### для начала перейдите в личный кабинет

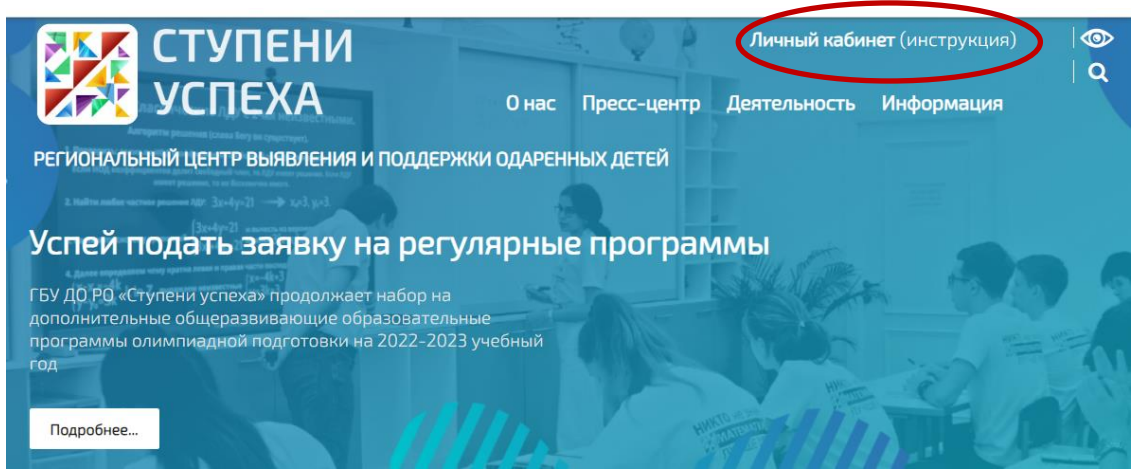

### 2 Шаг

Введите почту, либо зайдите через ВК

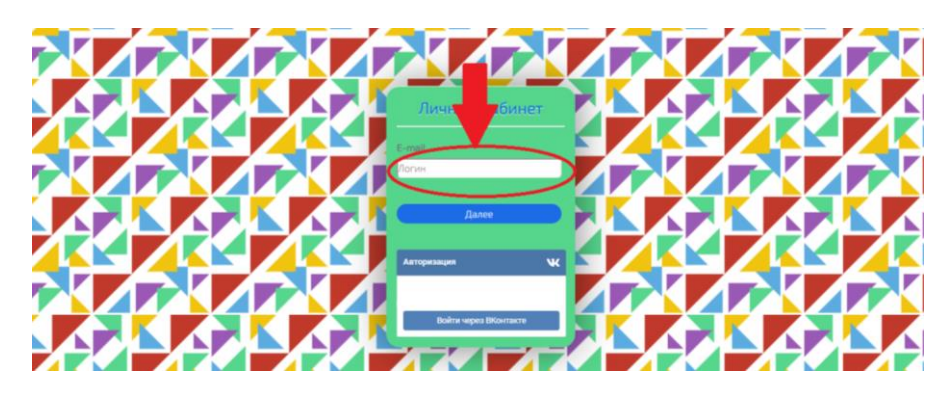

*При входе через почту,* на указанный е-mail придет одноразовый пароль. Введите одноразовый пароль в соответствующее окно для входа.

Если письмо не пришло рекомендуется сначала проверить папку спам, если проблема остается, то воспользоваться почтовым ящиком другого почтового сервиса. *Обычно проблема возникает при взаимодействии с почтовым сервисом google - gmail.* Взаимодействие с почтовыми ящиками, заканчивающимися на RU (mail, yandex) проходит без проблем.

#### При входе с использованием виджета ВКОНТАКТЕ, обратите внимание,

если вы не сохраняли на компьютере сеанс входа в социальную сеть в том же браузере, через который входите в лк сайта Ступени успеха, на виджете будет надпись **«Вы не авторизованы»**, в этом случае виджет не сработает и выдаст ошибку. Выполните вход в Вконтакте и вход в личный кабинет через один браузер, в этом случае на виджете будет ваше имя и фамилия из профиля Вконтакте и виджет для сработает.

## 3 Шаг

При первичной регистрации, после ввода пароля необходимо заполнить первичные данные аккаунта. *Основное меню личного кабинета будет доступно после заполнения и сохранения первичной информации*.

| Личный кабине |                                                                                                    |                               |  |
|---------------|----------------------------------------------------------------------------------------------------|-------------------------------|--|
| Аккаунт       | Аккаунт<br>E-mail*<br>marisha@mail.ru<br>Id страницы ВКонтакте<br>1234578<br>Категория владельца кабинета* |                               |  |
|               | согласен(а) на обработку персональн                                                                        | <b>ых данных</b><br>Сохранить |  |

# Внимание!!!

Заполните обязательные поля (помечены \*). Согласие на обработку персональных данных обязательно. Поле "Id страницы Вконтакте" не обязательное. HO!!! Если вы первый раз зашли через почту, а далее хотите использовать вход через виджет Вконтакте, обязательно укажите Id страницы. Иначе при последующем входе через виджет будет создан новый аккаунт! Если Вы уже являетесь обучающимся центра укажите соответствующую *категорию*. В заключение нажмите кнопку *Сохранить*.

После сохранения вы перейдете автоматически на страницу заполнения личных данных. Так же активируется основное меню личного кабинета.

## 4 Шаг

Заполняем анкету (личные данные, контакты, место учёбы, портфолио)

| СТУПЕНИ        | <u>Выйти из личн</u><br>Анкета Портфолио Заявки Мои ме                                              | <u>роприятия</u> |
|----------------|----------------------------------------------------------------------------------------------------|------------------|
| Личный кабинет | Линецие дзилые<br>Контакти<br>Место учебы                                                           |                  |
| Аккаунт        | Личные данные<br>Фамилия*<br>ТЕСТОВЫЙ<br>Имя*<br>доступ<br>Отчество<br>Дата рождения*<br>13.02.2003 |                  |

# Внимание!!!

- Все поля со звёздочками обязательно к заполнению !!!
- **Для последующей подачи заявки на интенсивные** программы обучения обязательно укажите группу здоровья.

Пока не будут заполнены обязательные поля анкеты подача заявок невозможна.

### 5 Шаг

Переходим во вкладку ЗАЯВКИ и выбираем форму обучения

| СТУПЕНИ       | Анкета                                                                                                    | Выйти из личного кабинета<br>Заявки Мои мероприятия                                                                         |  |
|---------------|----------------------------------------------------------------------------------------------------|----------------------------------------------------------------------------------------------------|--|
| Личный кабине | PT                                                                                                    | Подать закенку на очкую<br>форму обучения<br>форму обучения<br>форму са очкую<br>форму с<br>диставционными<br>технологизмия |  |
| Аккаунт       | Личные данные<br>Фамилия*<br>ТЕСТОВЫЙ<br>Имя*<br>ДОСТУП<br>Отчество<br>Дата рождения*<br>13.02.2003<br>© М © Ж.* | Годать заляку нак<br>и порта заляку на<br>и обучения<br>Подать заляки на<br>меропрактие<br>Мон зазвини                      |  |

# Затем выбираем курс и подаем заявку (пример см. ниже)

| СТУПЕНИ                                                   | Выйти из личного кабинета 💿<br>Анкета Портфолио Заявки Мои мероприятия                                                                                                    |
|-----------------------------------------------------------|----------------------------------------------------------------------------------------------------|
| Личный кабине                                             | r 😥 🎢                                                                                                    |
| Анкаунт                                                   | Выберите курс очной формы обучения с применением<br>дистанционных технологий<br>Фиформатика 8-9 иласс<br>допанительная общеразавительная программа олиминациой подготовии<br>15 09 2019 - 31:08 2020 |
| Контактная информация<br>регионильный центя выявления и п | Обратная связь<br>ддержии одаченных детей                                                                                                    |

После подачи заявки курс не отображается в списке для выбора.

#### Список поданных заявок:

|                   | Выйти из личного кабинета 👁<br>Анкета Портфоли Заявки Мои мероприятия                                                                                                    |
|-------------------|----------------------------------------------------------------------------------------------------|
| Личный кабинет    | Годать заявку на окуро<br>форму обучения<br>Подать заявку на окуро<br>оформу с санционными                                                                                                    |
| Аккаунт           | новодинани<br>Выберите курс очной формы<br>дистанционных технологий<br>• Информатика 8-9 класс<br>допонительная общеразвивающая образовательная прог<br>5.09 2019 - 31.08 2020<br>• OEK 9-11 класс<br>допонительная общеразвивающая образовательная программа олимпина<br>15.09 2019 - 31.08 2020                                           |
| СТУПЕНИ<br>УСПЕХА | Выйти из личного кабинета 💿<br>Анкета Портфолио Заявки Мои мероприятия                                                                                                    |
| Личный кабинет    |                                                                                                    |
| Аккаунт           | МОИ ЗАЯВКИ<br>Э Английский язык 9-11 класс<br>допонительная общеразвивающая образовательная программа олимпиадной подготовии<br>0.09.2019 - 31.05.2020<br>эаявка отклонена<br>Э Английский язык 9-11 класс<br>дополичтельная общеразвивающая образовательная программа олимпиадной подготовии<br>0.09.2019 - 31.05.2020<br>эаявка отклонена |

После зачисления на курс, Ваша заявка исчезнет из списка «Мои заявки». Все курсы, на которые вы зачислены при подаче заявки через личный кабинет, можно увидеть в списке в меню «Мои курсы».

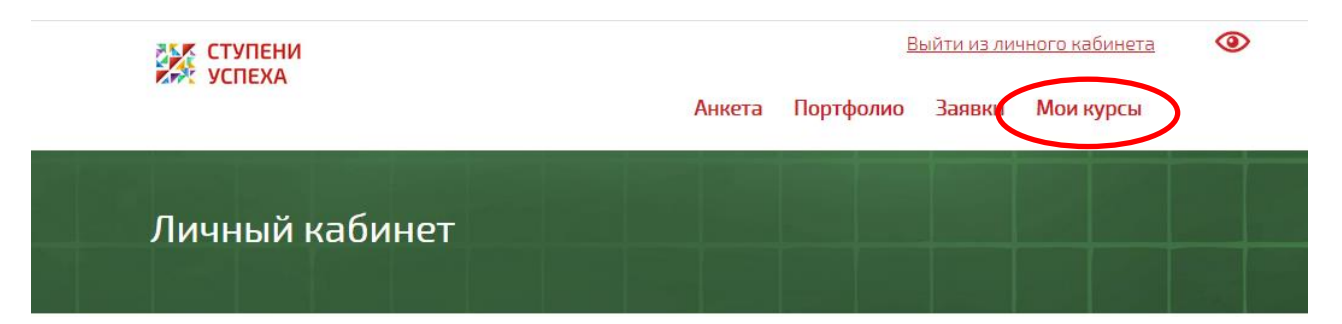